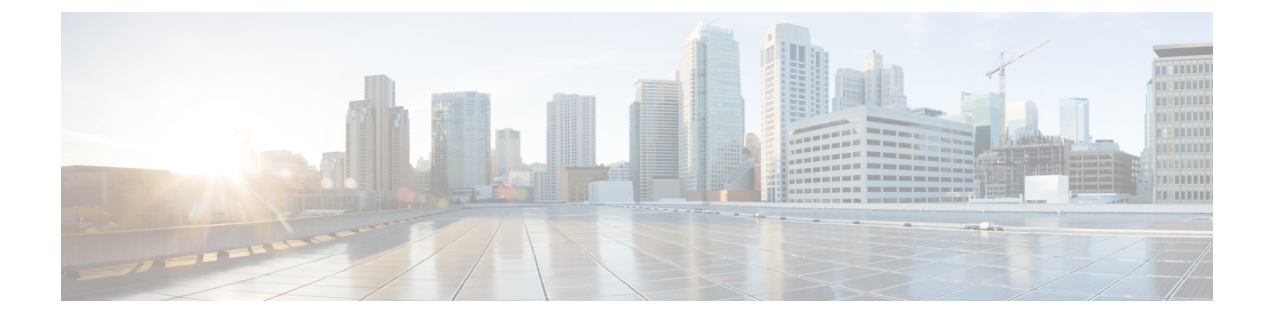

# **Using a Service Graph Template**

- Associating Service Graph Templates with Contracts and EPGs Using the GUI, on page 1
- Creating a Service Graph Template Using the NX-OS-Style CLI, on page 1
- Configuring a Service Graph Template Using the REST APIs, on page 4

# Associating Service Graph Templates with Contracts and EPGs Using the GUI

See Using the GUI for the procedure for associating service graph templates with contracts and EPGs.

# **Creating a Service Graph Template Using the NX-OS-Style CLI**

The following procedure creates a service graph template.

**Step 1** Enter the configure mode.

Example:

apic1# configure

**Step 2** Enter the configure mode for a tenant.

tenant *tenant\_name* 

Example:

apic1(config) # tenant t1

**Step 3** Associate a service graph to the template.

1417 graph graph\_name contract contract\_name

| Parameter | Description                                                      |
|-----------|------------------------------------------------------------------|
| graph     | The name of the service graph template.                          |
| contract  | The name of the contract to use with the service graph template. |

Example:

apic1(config-tenant) # 1417 graph GraphL3asa contract ContractL3ASA

# **Step 4** Add a function node.

service node\_name [device-cluster-tenant tenant\_name] [device-cluster device\_name] [mode
deployment\_mode]

| e of the service node to add.                                                                                                    |
|----------------------------------------------------------------------------------------------------|
|                                                                                                    |
| nt from which to import the device cluster. Specify this only if the device-cluster the same tenant in which the graph is being configured.                                                                                                    |
| the device cluster to use for this service node.                                                                                                    |
| loyment mode. Possible values are:<br>C_ONE_ARM—Specifies one-arm mode.<br>C_TWO_ARM—Specifies two-arm mode.<br>'_ROUTED—Specifies routed (GoTo) mode.<br>'_TRANS—Specifies transparent (GoThrough) mode.<br>HERS<br>bde is not specified, then a deployment mode is not used. |
|                                                                                                    |

### Example:

apic1(config-graph)# service Node1 device-cluster-tenant common device-cluster ifav108-asa-2 mode
FW\_ROUTED

# **Step 5** Add the consumer connector.

connector connector\_type [cluster-interface interface\_type]

| Parameter         | Description                                                                         |
|-------------------|-------------------------------------------------------------------------------------|
| connector         | The type of the connector in the service graph. Possible values are:                |
|                   | • provider                                                                          |
|                   | • consumer                                                                          |
| cluster-interface | The type of the device cluster interface. Possible values are:                      |
|                   | • provider                                                                          |
|                   | • consumer                                                                          |
|                   | Do not specify this parameter if you are a service graph template in tenant Common. |

# Example:

apic1(config-service)# connector consumer cluster-interface consumer

**Step 6** Associate a tenant with the connector and then exit the connector configuration mode.

L

```
1417-peer tenant tenant name out L3OutExternal epg epg name
 redistribute redistribute_property
exit
```

| Parameter    | Description                                             |
|--------------|---------------------------------------------------------|
| tenant       | The name of the tenant to associate with the connector. |
| out          | The name of the Layer 3 outside.                        |
| epg          | The name of the endpoint group.                         |
| redistribute | The properties of the redistribute protocol.            |

### Example:

```
apic1(config-connector)# 1417-peer tenant t1 out L3OutExternal epg L3ExtNet
 redistribute connected, ospf
apic1(config-connector)# exit
```

#### Step 7 Repeat steps 5 and 6 for the provider.

## Example:

```
apic1 (config-service) # connector provider cluster-interface provider
apic1(config-connector)# 1417-peer tenant t1 out L3OutInternal epg L3IntNet
 redistribute connected, ospf
apic1(config-connector)# exit
```

#### Step 8 (Optional) Add a router and then exit the node configuration mode.

rtr-cfg router ID exit

| Parameter | Description           |
|-----------|-----------------------|
| rtr-cfg   | The ID of the router. |

Skip this step if you are creating a service graph template in tenant Common.

### Example:

```
apic1(config-service) # rtr-cfg router-id1
apic1(config-service)# exit
```

Step 9 Associate a connection with a consumer connector and another with a provider connector, and then exit the service graph configuration mode.

```
connection connection_name terminal terminal_type service node_name
 connector connector type
exit
```

| Parameter  | Description                                                                |
|------------|----------------------------------------------------------------------------|
| connection | The name of the connection to associate with the connector.                |
| terminal   | The type of the terminal. Possible values are:<br>• provider<br>• consumer |

| Parameter | Description                                     |
|-----------|-------------------------------------------------|
| service   | The name of the node of the service graph.      |
| connector | The type of the connector. Possible values are: |
|           | • provider                                      |
|           | • consumer                                      |

# Example:

```
apic1(config-graph)# connection C1 terminal consumer service Nodel connector consumer
apic1(config-graph)# connection C2 terminal provider service Nodel connector provider
apic1(config-graph)# exit
```

**Step 10** Exit the configuration mode.

### Example:

```
apic1(config-tenant)# exit
apic1(config)# exit
```

# **Configuring a Service Graph Template Using the REST APIs**

You can configure a service graph template using the following REST API:

```
<polUni>
    <fvTenant dn="uni/tn-acme" name="acme">
      <!-L3 Network-->
      <fvCtx name="MyNetwork"/>
        <!-- Bridge Domain for MySrvr EPG -->
        <fvBD name="MySrvrBD">
           <fvRsCtx tnFvCtxName="MyNetwork" />
           <fvSubnet ip="10.10.10.10/24">
           </fvSubnet>
        </fvBD>
        <!-- Bridge Domain for MyClnt EPG -->
        <fvBD name="MyClntBD">
          <fvRsCtx tnFvCtxName="MyNetwork" />
          <fvSubnet ip="20.20.20.20/24">
          </fvSubnet>
        </fvBD>
        <fvAp dn="uni/tn-acme/ap-MyAP" name="MyAP">
            <fvAEPg dn="uni/tn-acme/ap-MyAP/epg-MyClnt" name="MyClnt">
                <fvRsBd tnFvBDName="MySrvrBD" />
                <fvRsDomAtt tDn="uni/vmmp-Vendor1/dom-MyVMs" />
                <fvRsProv tnVzBrCPName="webCtrct">
                </fvRsProv>
              <fvRsPathAtt tDn="topology/pod-1/paths-17/pathep-[eth1/21]" encap="vlan-202"/>
              <fvRsPathAtt tDn="topology/pod-1/paths-18/pathep-[eth1/21]" encap="vlan-202"/>
            </fvAEPg>
            <fvAEPg dn="uni/tn-acme/ap-MyAP/epg-MySRVR" name="MySRVR">
                <fvRsBd tnFvBDName="MyClntBD" />
                <fvRsDomAtt tDn="uni/vmmp-Vendor1/dom-MyVMs" />
                <fvRsCons tnVzBrCPName="webCtrct">
```

```
</fvRsCons>
<fvRsPathAtt tDn="topology/pod-1/paths-17/pathep-[eth1/21]" encap="vlan-203"/>
<fvRsPathAtt tDn="topology/pod-1/paths-18/pathep-[eth1/21]" encap="vlan-203"/>
</fvAEPg>
</fvAePg>
</fvAp>
</fvTenant>
</polUni>
```

# **Creating a Security Policy Using the REST APIs**

You can create a security policy using the following REST API: